# Hiring Form Guide for: Dean, Chief Librarian, Vice Provost Students

V1.1

• Start by logging into the portal at:

https://hr.cf.torontomu.ca/portal

Use your TorontoMU username and password. If you get an error "Invalid Username and password", try again, check if you are using **Save My Password** in the browser, finally contact CCS for support.

If you get an error "You do not have access to this system". Please contact the OVPFA. DHC Chairs are not able to grant the level of access required to complete your role.

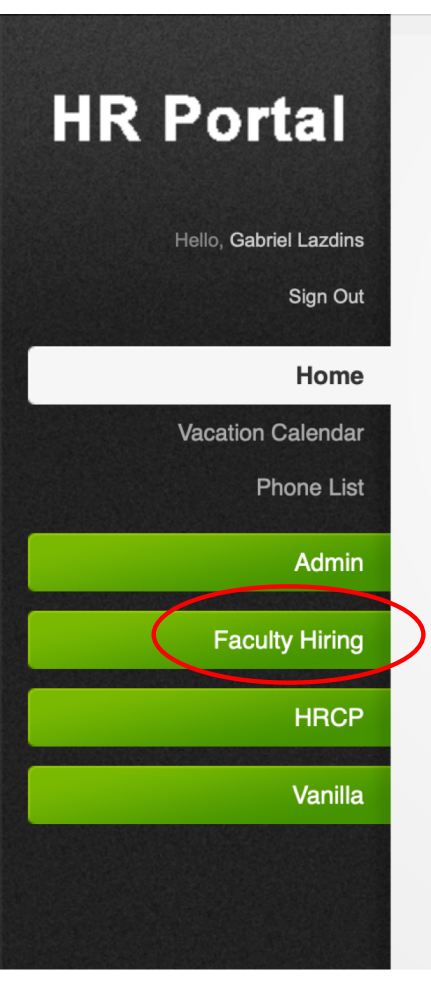

### **Welcome Gabriel**

Start by clicking on Faculty Hiring

Note: Each user may have different menu options when they log in!

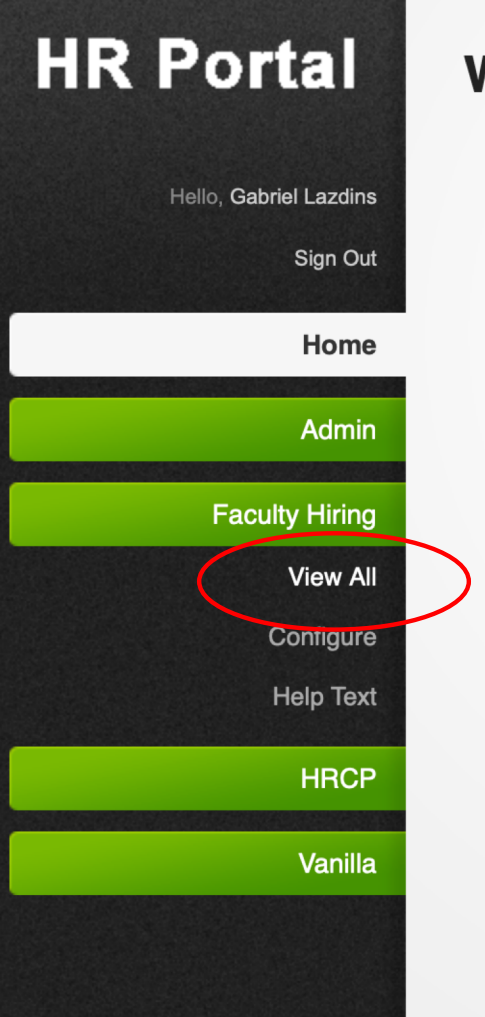

## **Welcome Gabriel**

Navigate to View All

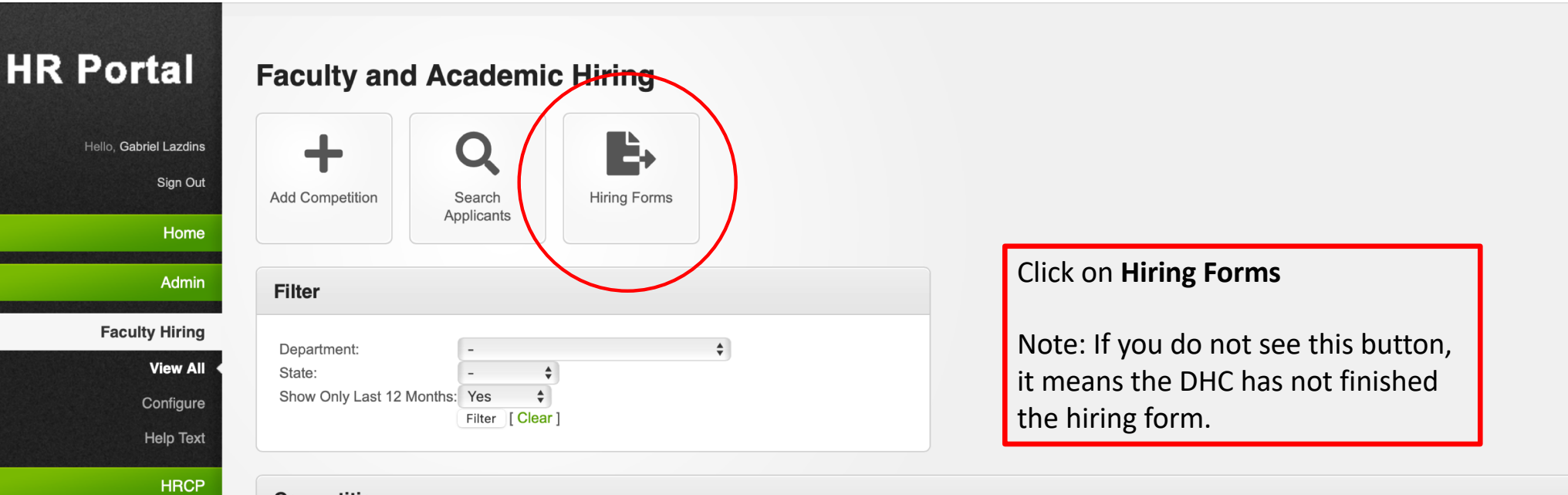

| Compendons |
|------------|
|------------|

Vanilla

| Show 25 📀     | entries                                                                                 |   |                                      |          |              | Search:      |   |                          |
|---------------|-----------------------------------------------------------------------------------------|---|--------------------------------------|----------|--------------|--------------|---|--------------------------|
| Posting<br>ID | Name                                                                                    | ¢ | Department 🍦                         | Status 🍦 | Applications | Position Nbr | ¢ | Posting<br>Date          |
| 550773        | Chair, Department of Electrical, Computer, and Biomedical Engineering (Internal Search) |   | FEAS,Elect., Comp.<br>Biomed. Eng    | Approved | 0            |              |   | 15 Feb 24 -<br>29 Feb 24 |
| 550692        | Tenure Track Position in Mechanical Engineering                                         |   | FEAS,<br>Mechanical&Industrial<br>Eg | Approved | 16           | EN-T-164     |   | 02 Feb 24 -<br>15 Apr 24 |
| 550687        | Tenure Track Position in Interior Design                                                |   | TheCreativeSchool-<br>Int. Design    | Approved | 6            | CD-T-182     |   | 01 Feb 24 -<br>15 Mar 24 |
| 550122        | Tenure Track Position in Mechatronics Engineering                                       |   | FEAS,<br>Mechanical&Industrial<br>Eg | Approved | 36           | EN-T-171     |   | 19 Dec 23 -<br>01 Apr 24 |
| 550020        | Pusinasa Librarian                                                                      |   | Librony Librony                      | Approved | 60           |              |   | 17 Dec 22                |

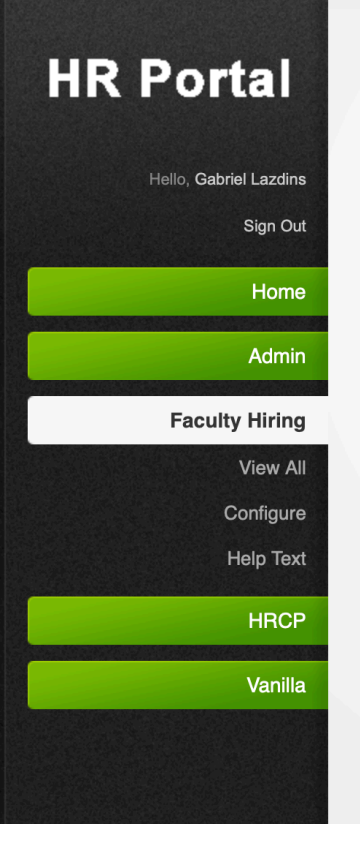

### Dean/Chief Librarian/VP, Students and VPFA Review - Hiring Forms

#### Competitions Show 25 😒 entries Search: Position Nbr Posting ID 🚽 Name ÷ Department ÷ Status Tenure Track Position in Indigenous Studies Received by OVPFA No. Arts, Sociology ---------Tenure Track Position in Food Policy Arts, Sociology Pending Dean 2 **Tenure Track Position in Economics** Arts, Economics Pending Dean 1 5-----Tenure Track Position in Entrepreneurship **TRSM Entrepreneur & Strategy** Pending Dean 5-Posting ID Department Status **Position Nbr** Name Showing 1 to 6 of 6 entries Previous 1 Next

Select hiring form to view.

© Copyright 2024 Toronto Metropolitan University | Top

| R Portal                                          | Hiring Recommendation                                                                                                    | Form                                                    |
|---------------------------------------------------|----------------------------------------------------------------------------------------------------|---------------------------------------------------------|
| Hello, Gabriel Lazdins<br>Sign Out<br>Home        | Manage<br>Applicants                                                                                                    | Section 1 of the form has information about the vacancy |
| Admin                                             | Section 1: Vacancy Information                                                                                                    |                                                         |
| Faculty Hiring<br>View All<br>Competition Details | Dept./School: Arts, Sociology<br>Committee<br>Chair:                                                                                                    | Position Rank: Assistant Position Num.:                 |
| Applications<br>Grant Access<br>Configure         | Equity<br>Advocate:                                                                                                    | If applicable:                                          |
| Help Text                                         | Section 2: Equity, Diversity and Incl                                                                                                    | usion (EDI) During Search Process                       |
| Vanilla                                           | To be completed by the Equity Adv                                                                                                    | ocate and the Committee Chair                           |
|                                                   | What were your equity goals and what information were they based on?                                                                                                    |                                                         |
|                                                   | What steps did the Search Committee take to<br>enhance its awareness of equity, diversity<br>and inclusion relevant to recruiting a diverse<br>candidate for each position? |                                                         |

What advertising and outreach efforts did you

H

#### Section 2: Equity, Diversity and Inclusion (EDI) During Search Process

#### To be completed by the Equity Advocate and the Committee Chair

| What were your equity goals and what information were they based on?                                                                                                    | Section 2 highlights the EDI |
|----------------------------------------------------------------------------------------------------|------------------------------|
| What steps did the Search Committee take to<br>enhance its awareness of equity, diversity<br>and inclusion relevant to recruiting a diverse<br>candidate for each position?                                                      | measures during the search.  |
| What advertising and outreach efforts did you<br>engage in and how did they serve your equity<br>goals?                                                                                                    |                              |
| How did you use the Applicant Diversity Self-<br>ID info?                                                                                                    |                              |
| What steps did you take to minimize bias<br>during screening and assessment of your<br>candidates?                                                                                                    |                              |
| What interview questions did your Search<br>Committee ask candidates that would allow<br>candidates to showcase: a) their<br>talent/potential from diverse career paths and<br>b) how they have embedded EDI into their<br>work? |                              |

#### **Section 3: Procedural Obligations**

Please confirm that the following steps were completed by your DHC in relation to your shortlisted candidates [i.e. those on your preferred candidate list]. If any of these obligations have not been completed, please provide a brief explanation below:

CVs made available to all faculty in the Dept/School and to the Dean [Article 4.2.K.]

Candidates were invited for an interview [Article 4.2.L.]

Candidates delivered a presentation to which individuals associated with the Dept/School were invited [Article 4.2.L.]

✓ All DHC members signed rights and obligations form:

✓ Dept/School faculty were invited to provide feedback on CVs and public presentations [Article 4.2.M].:

Comments:

Additional Documentation:

Most Recent Applications

Total Applicants

Section 4: Details of Your Applicant Pool

a link for additional documentation. You should have default access to this, if not please contact DHC chair directly.

# Section 4 highlights the applicant pool EDI information.

Section 3 is a confirmation the

proper procedures. It also includes

| Canadian/PR                                                                        | Foreign Nat                       | Foreign National   |                                    | Indicated PNA                            |  |  |
|------------------------------------------------------------------------------------|-----------------------------------|--------------------|------------------------------------|------------------------------------------|--|--|
|                                                                                    |                                   |                    | -                                  |                                          |  |  |
| Num. of candidates who self-identified as belonging to one or more of              | of the following equity groups:   |                    |                                    |                                          |  |  |
|                                                                                    | From the total pool of applicants | From your longlist | From your preferred candidate list | From your list of recommended candidates |  |  |
| First Nations, M&esacutetis and Inuit peoples, Indigenous peoples of North America | of                                | 1                  |                                    |                                          |  |  |
| Racialized                                                                         |                                   | 4                  |                                    |                                          |  |  |
| Disabled                                                                           | 5                                 |                    |                                    | 4                                        |  |  |
| Women                                                                              |                                   | 3                  | 3                                  | 8.                                       |  |  |
| 2SLGBTQ+                                                                           |                                   | 0                  | A                                  | A                                        |  |  |
|                                                                                    |                                   |                    |                                    |                                          |  |  |

Eligible to Work in Canada

| Candidate: Application ID:               |             |                                     |                                         |  |  |  |
|------------------------------------------|-------------|-------------------------------------|-----------------------------------------|--|--|--|
| Details of Recommended Candidate         | te          |                                     |                                         |  |  |  |
| Rank, if Ranked List 1                   |             | Position Number                     |                                         |  |  |  |
| Position Rank Recommended:               | American    | Current Province & Country of Res   | sidence:                                |  |  |  |
| Probationary Period [if less than 6 yrs] |             | Start Date [and End Date, if applic | able]:                                  |  |  |  |
| Has the candidate self-identified as:    |             | Legally entitled to work in Canada  | C                                       |  |  |  |
| Assessment of Your Recommende            | d Candidate |                                     | Section 5 has information on candidate. |  |  |  |
| Academic Credentials                     |             |                                     |                                         |  |  |  |
| SRC                                      |             |                                     |                                         |  |  |  |
| Teaching                                 |             |                                     |                                         |  |  |  |
| Additional Criteria                      |             |                                     |                                         |  |  |  |
| References:                              |             |                                     |                                         |  |  |  |

#### Section 6: Approvals

| Name                                                                               | Sign Date                                                             | Section 6 shows the DHC's               |
|------------------------------------------------------------------------------------|-----------------------------------------------------------------------|-----------------------------------------|
| Center                                                                             | Fri Feb 9 2024 2:02 PM                                                | signatures.                             |
|                                                                                    | Fri Feb 9 2024 3:02 PM                                                |                                         |
|                                                                                    | Fri Feb 9 2024 3:02 PM                                                | Section 7 is to be completed by the     |
|                                                                                    | Fri Feb 9 2024 3:02 PM                                                | Students, or their designate.           |
|                                                                                    | Sat Feb 10 2024 8:02 AM                                               |                                         |
|                                                                                    |                                                                       | Once completed you can send it to       |
| Section 7: Dean / Chief Librarian / Vice-Provost, Students - Review                | hiring form back to the hiring                                        |                                         |
| Recommendation of the Dean/Chief Librarian/Vice-Provost, Students (Max 4000 Char): | committee should you feel<br>additional documentation is<br>required. |                                         |
|                                                                                    |                                                                       | Note: Only the OVPFA can see Section 7. |

Offer Letter (Google Drive Link, ensure General Access set to "Toronto Metropolitan University"): ?

Save as Draft Save and send Hiring Form to OVPFA Push Back to Hiring Committee

# Change Control

- V1.1 Feb 15, 2024 Update section 7 screenshots
- V1 Feb 15, 2024 Initial Document